## How to Access Schoology

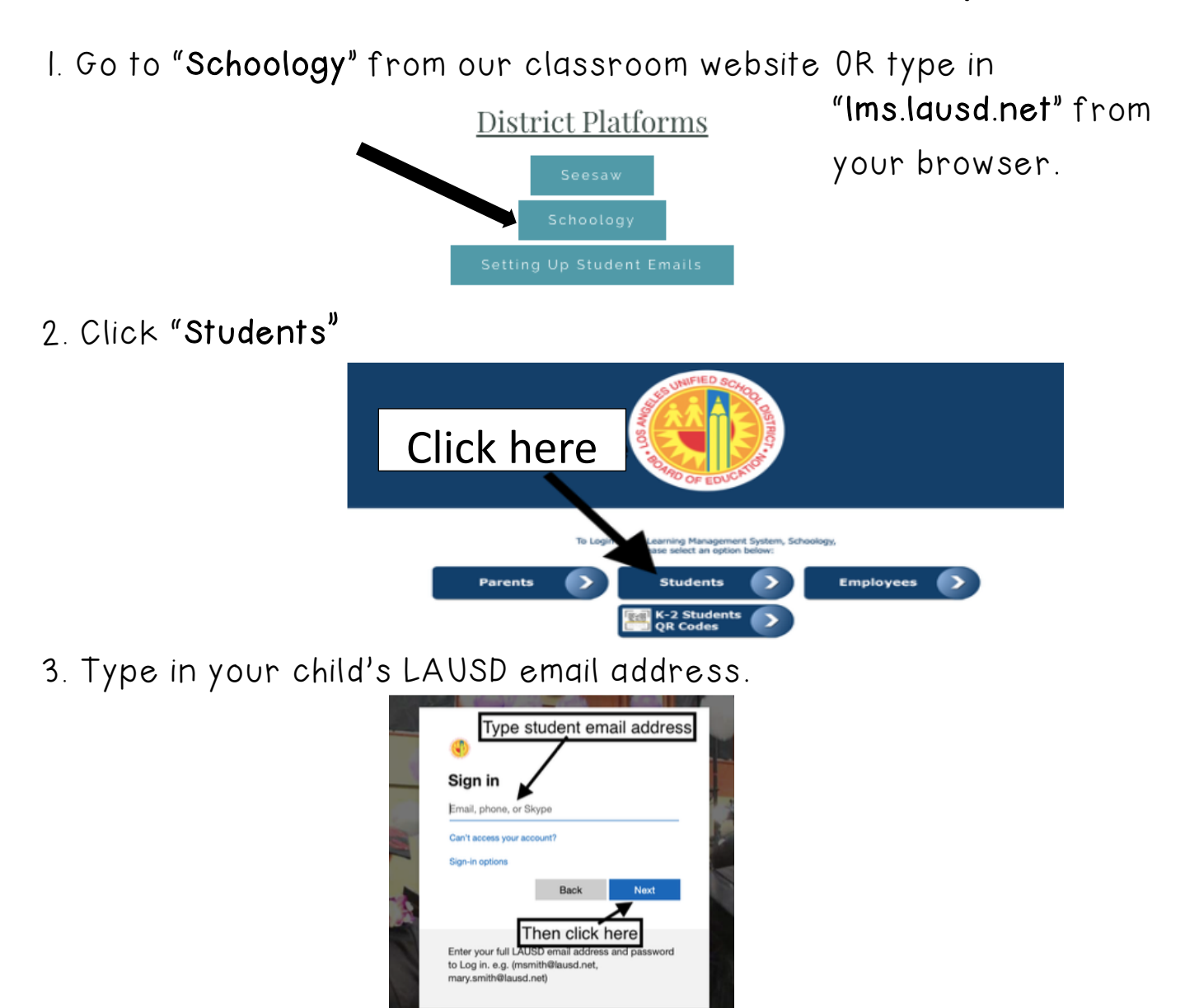

4. Type in the password they created for their LAUSD email account.

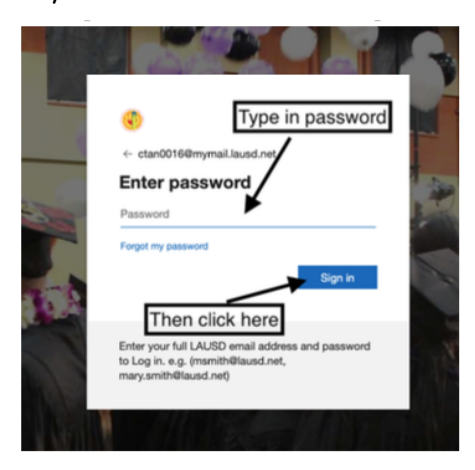

5. Click on "Courses" to find our class.

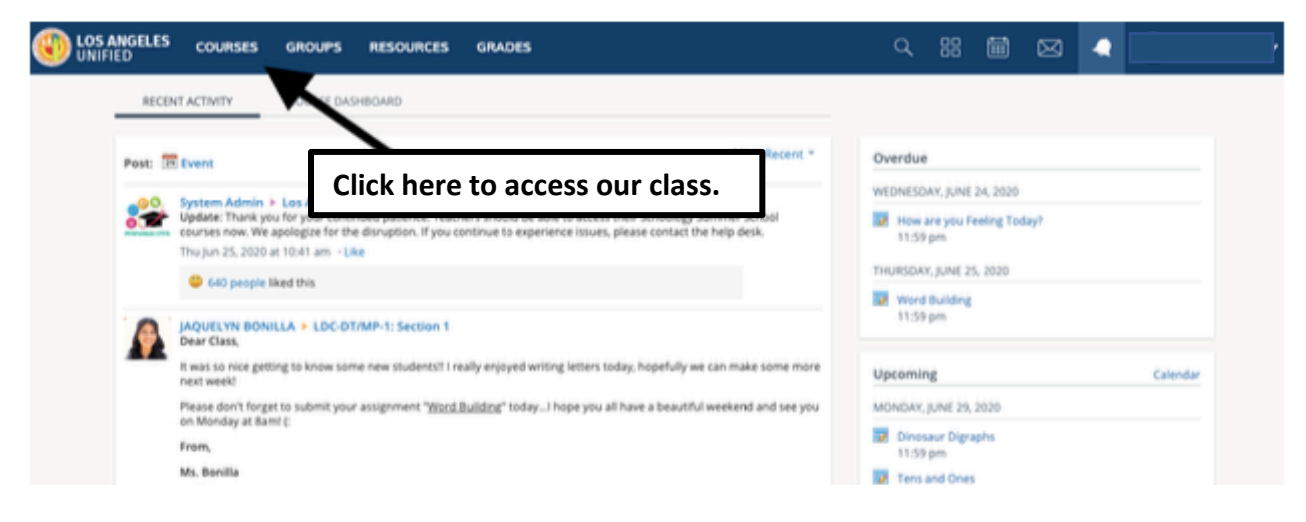

## 6. Choose our class.

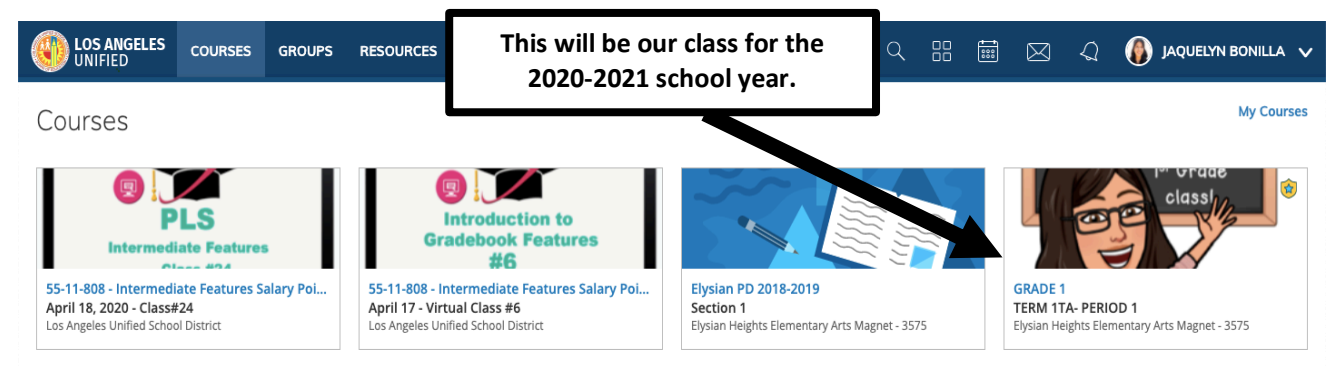

## 7. Inside are materials we will use during the course of the year.

| UNIFIED COURSES GF                                                                                                    | ROUPS RESOURCES                                                                | 🔍 🔠 🖾 🎣 🚯 jaquelyn bonilla 🗸   |
|----------------------------------------------------------------------------------------------------|--------------------------------------------------------------------------------|--------------------------------|
| Welcome to<br>our<br>If Grade<br>class                                                                                                    | GRADE 1: TERM 1TA- PERIOD 1 🛅<br>Elysian Heights Elementary Arts Magnet - 3575 | Votifications                  |
|                                                                                                    | Add Materials   Options                                                        | Upcoming · 😨 Add Event         |
|                                                                                                    | > Schoology Support                                                            | All Materials                  |
| <ul> <li>Course Options</li> </ul>                                                                                                    | Ø Unpublished                                                                  | Each folder contains materials |
| 👕 Materials 👻                                                                                                    | Reading Websites     O Unpublished                                             | inside to use.                 |
| Updates                                                                                                    | > Math Websites                                                                | **                             |
| Grade Setup                                                                                                    | Ø Unpublished                                                                  |                                |
| Mastery                                                                                                    | > Math                                                                         | \$**                           |
| Badges                                                                                                    | Project Work                                                                   |                                |
| Attendance           Image: Attendance         Image: Attendance         Image: Att | Ø Unpublished                                                                  |                                |
| Analytics                                                                                                    |                                                                                |                                |
| B Workload Planning                                                                                                    |                                                                                |                                |